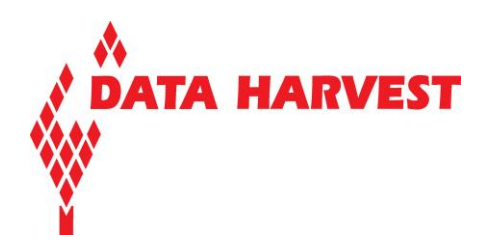

# **EasySense Android**

# software guide

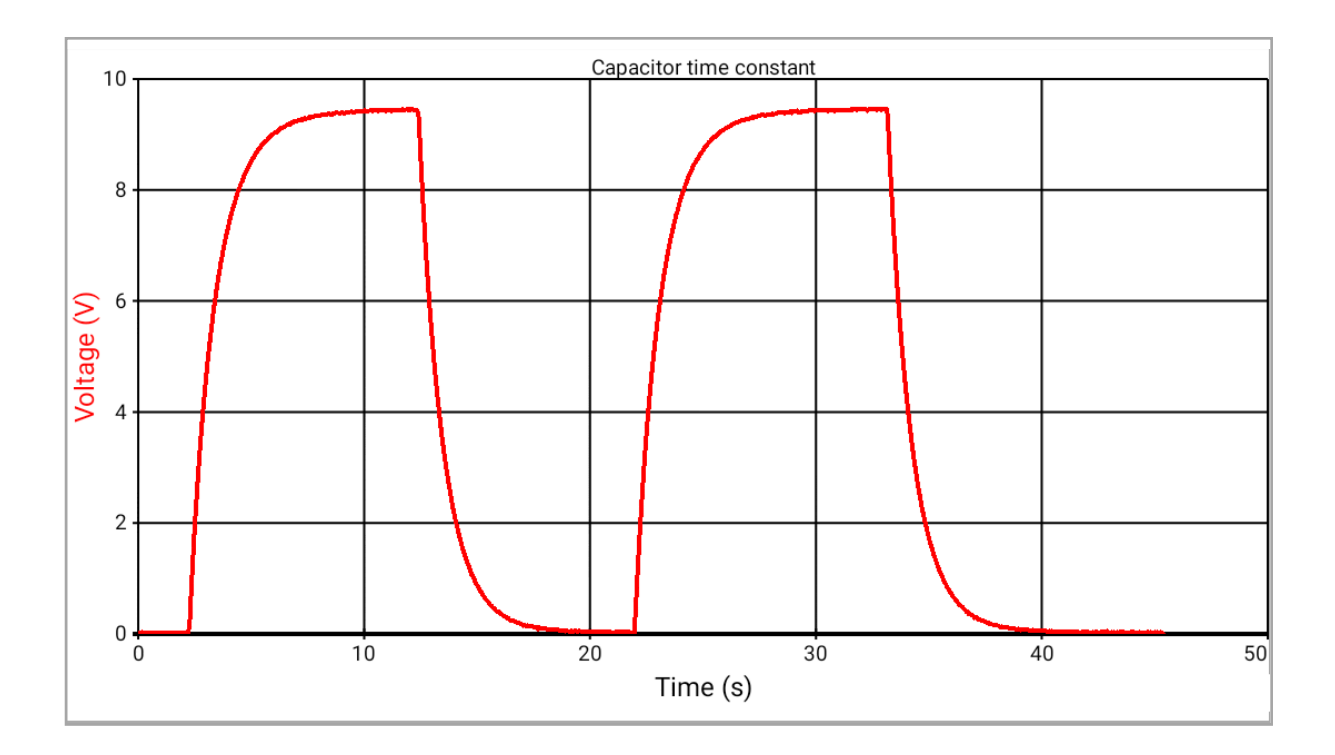

This manual may be freely copied for use with the EasySense software.

Copyright: all rights reserved.

Data Harvest's policy is to continually improve products and services, so we reserve the right to make changes without notice. It is acknowledged that there may be errors or omissions in this publication for which responsibility cannot be assumed. No liability will be accepted for loss or damage resulting from use of information contained in this manual or from uses as described.

Data Harvest Group Ltd. 1 Eden Court, Leighton Buzzard Bedfordshire LU7 4FY sales@data-harvest.co.uk www.data-harvest.co.uk

DO254 Issue 1

# Contents

| Compatibility                                               |
|-------------------------------------------------------------|
| To connect to a data logger3                                |
| The logging window3                                         |
| Recording data4                                             |
| New recording4                                              |
| Analysing captured data                                     |
| Values                                                      |
| Interval/ Difference                                        |
| Gradient7                                                   |
| Area8                                                       |
| Statistics                                                  |
| Best Fit Line9                                              |
| Displaying data9                                            |
| Data Value boxes9                                           |
| The Table display9                                          |
| Zoom9                                                       |
| X and Y axis                                                |
| Show/Hide sensor, Autoscale, Sensor settings10              |
| Options: Grid, Overlay, Line thickness, Line or Bar graph11 |
| Title                                                       |
| Changing a sensor's range                                   |
| Retrieve                                                    |
| Share                                                       |
| File options                                                |
| Open file12                                                 |
| Delete file                                                 |
| Saving files                                                |
| File name                                                   |
| EasySense Software Multi-user Site Licence                  |

# Compatibility

| Computer     | Android                                                                                         |  |
|--------------|-------------------------------------------------------------------------------------------------|--|
| Data Loggers | EasySense VISION WiFi<br>EasySense V-Log <sup>4</sup> WiFi<br>EasySense V-Log <sup>8</sup> WiFi |  |

# To connect to a data logger

1) Ensure the Android is connected to the same network as the data logger (Settings, WiFi).

#### 2) Start the EasySense App on the Android.

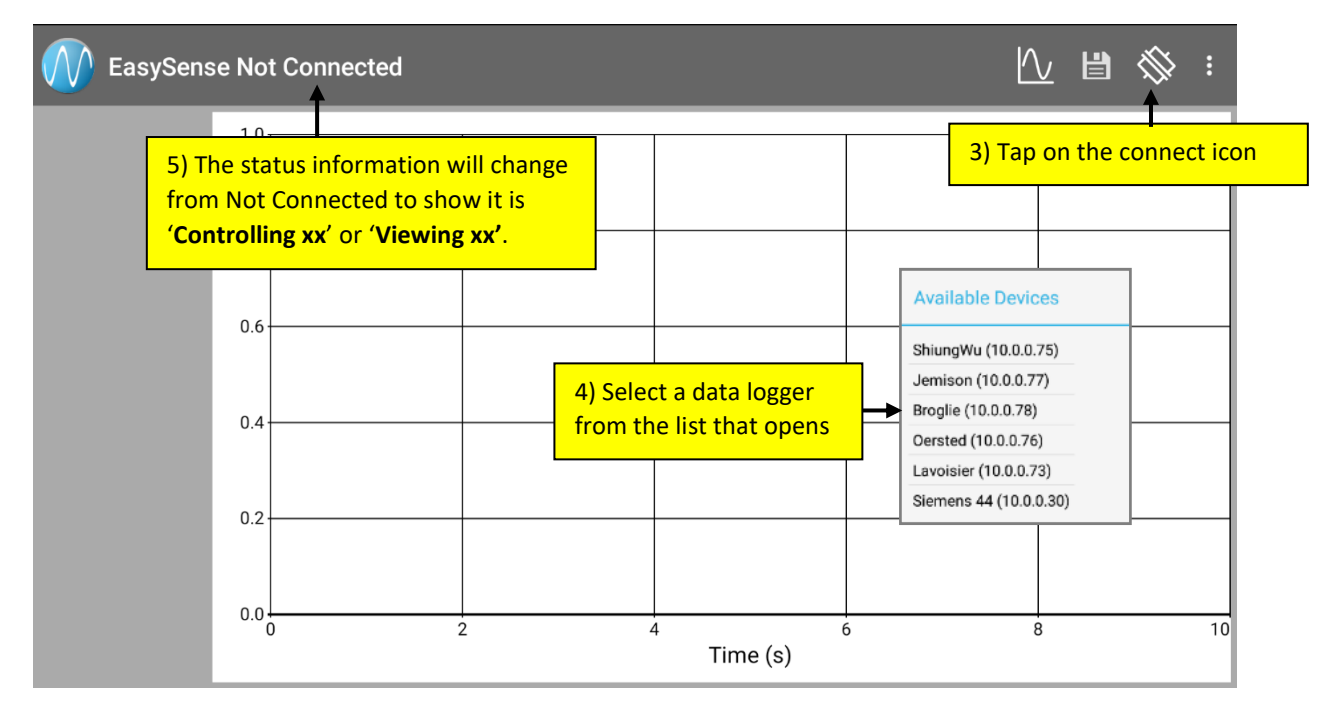

The first device (Android, iPad or PC Windows) that connects to a data logger becomes the Controller and has access to set up a new recording and start and stop logging. Subsequent devices that connect have Viewing rights only.

**Notes:** Once a connection is established the connect icon will move to the overflow list. If you select Connect to.. whilst Controlling or Viewing xx, it will automatically disconnect the logger.

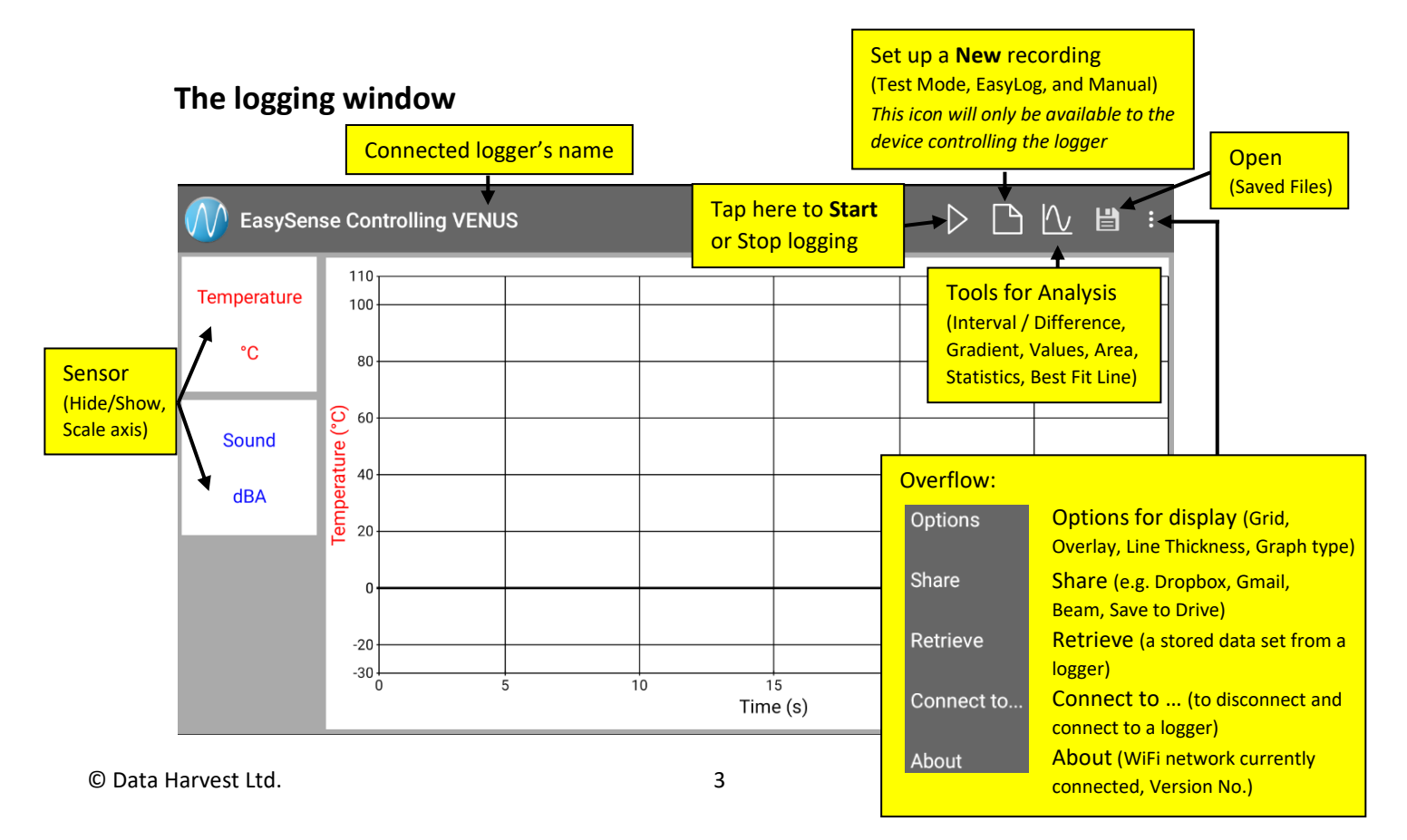

### **Recording data**

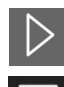

To begin recording, simply tap on the Start icon.

During logging the icon will show a square. Tap on this icon to stop data being recorded before the selected duration has passed.

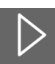

If you want to repeat the last experiment (clear data but keep all the settings the same) simply tap on the Start icon again.

If you want to graph a new set of data, without the previous set of data being erased select Overlay before you select Start.

| : | -        | Options    | -              | Options |
|---|----------|------------|----------------|---------|
|   |          | Share      |                | Grid    |
|   | Retrieve | Retrieve   |                |         |
|   |          |            | Line Thickness |         |
|   |          | Connect to |                | ✓ Line  |
|   |          | About      |                | □ Bar   |

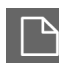

# New recording

Select the **New** icon to set up a new investigation e.g. to change logging mode, duration of a recording, or to identify a change of sensors or change a sensor's range

Sensors – use to deselect any sensors from which readings are not required or to change a sensor's range

| New Recording                                                      |                                                                                           | To change a sensor's range,                                                                                                    |
|--------------------------------------------------------------------|-------------------------------------------------------------------------------------------|----------------------------------------------------------------------------------------------------|
| Sensors:4                                                          | Sensors                                                                                   |                                                                                                    |
| Test Mode                                                          | Sound                                                                                     | New Recording                                                                                                    |
| EasyLog<br>Spanshot                                                | Light ON Pressure ON                                                                      | Construction of the state of the state |
| Manual                                                             | Back                                                                                      | O-10k lx O-100k lx                                                                                                    |
| Sample Rate:<br>Interval 500 millisecond<br>Duration:<br>10 second | Drag left to switch a<br>sensor OFF (so no<br>readings will be taken<br>from this sensor) | Select a new range from the list that<br>opens, then either Back to return to<br>the previous screen or Done to finish                                                                                                    |
| None Done                                                          | Select Done at any<br>stage when your                                                     | Back Done                                                                                                    |

EasySense Android software

Choose your mode of logging:

- **Test Mode** use to establish the sensor/s current value.
- **EasyLog** pre-set to record sensor values **continuously** as a line graph until stopped.

With EasyLog selected tap on Done.

To begin recording select the Start icon  $\blacktriangleright$ . Logging will start with a time span of 30 seconds and when it has elapsed the time span will double automatically. This will continue until the recording is stopped by selecting the Stop icon  $\blacksquare$ .

Manual - use to record sensor values against a chosen time span as a line graph display. Choose the time span and interval between samples.

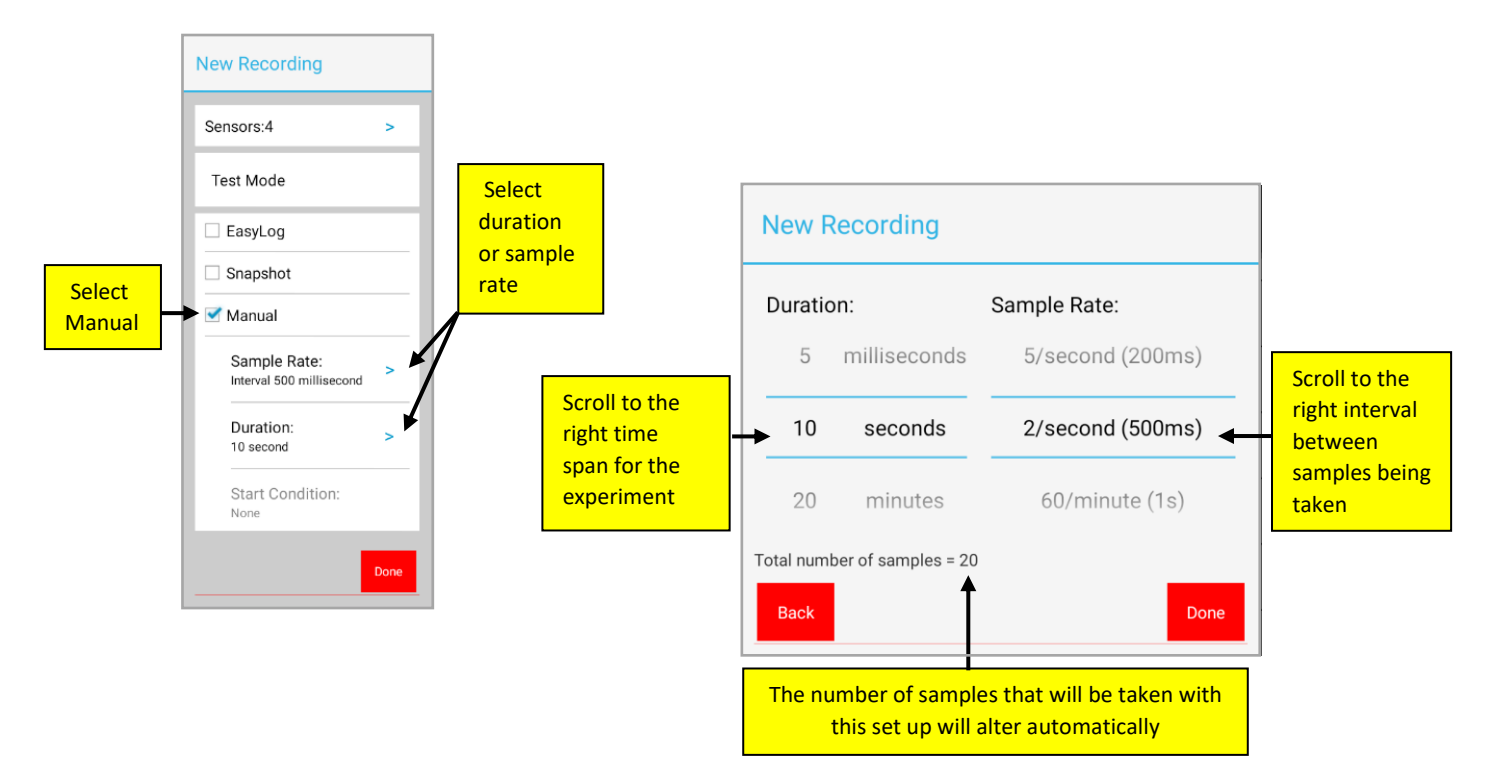

If FAST logging (with a sample rate of less than 20 ms) then the option to set a start condition will become available.

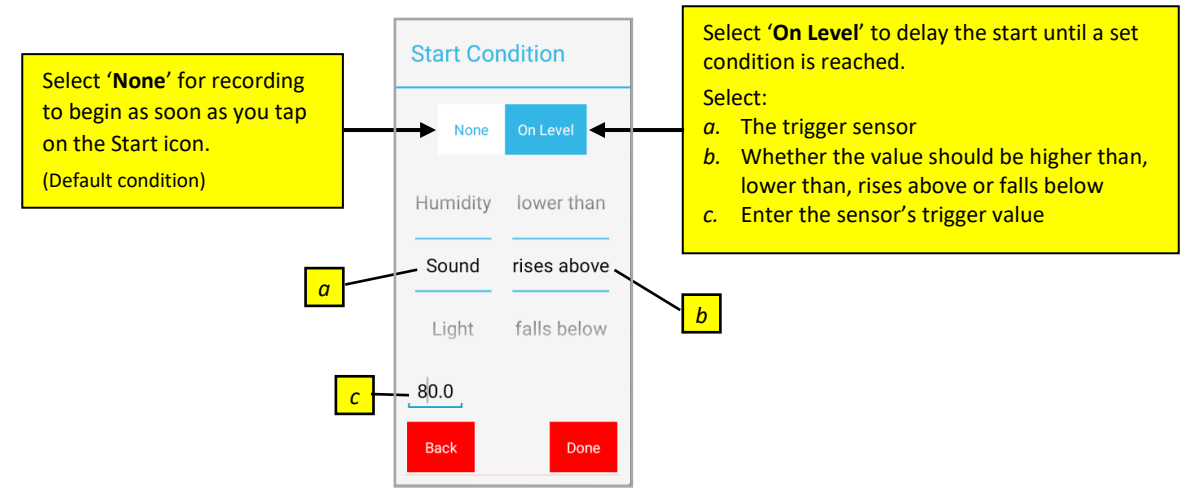

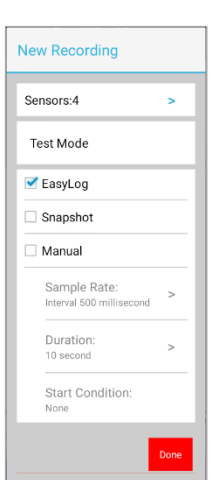

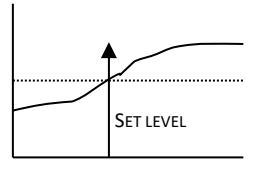

**Higher than** - start recording when the value is above the set level.

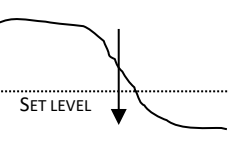

Lower than - start recording when the value is below the set level.

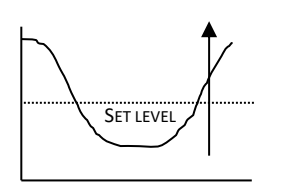

**Rises above** – logging will not start until the value from a sensor rises up above the set level.

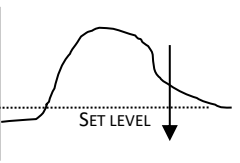

Falls below - logging will not start until the value from a sensor falls below the set level.

Select the **Start** icon  $\triangleright$ . Recording will start when the start condition is met. The recording will stop when the selected time span has passed.

Note: While FAST logging there is no screen display of data until the recording has finished.

Select the Stop icon ■ to stop data being recorded before the selected duration has passed.

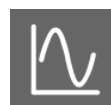

# Analysing captured data

The Tools menu has a number of Analysis tools to study the captured data.

#### Values

Drag the marker to select a data point.

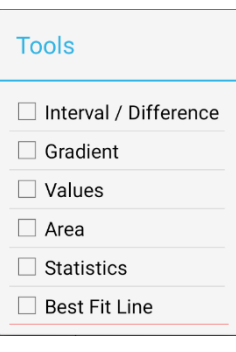

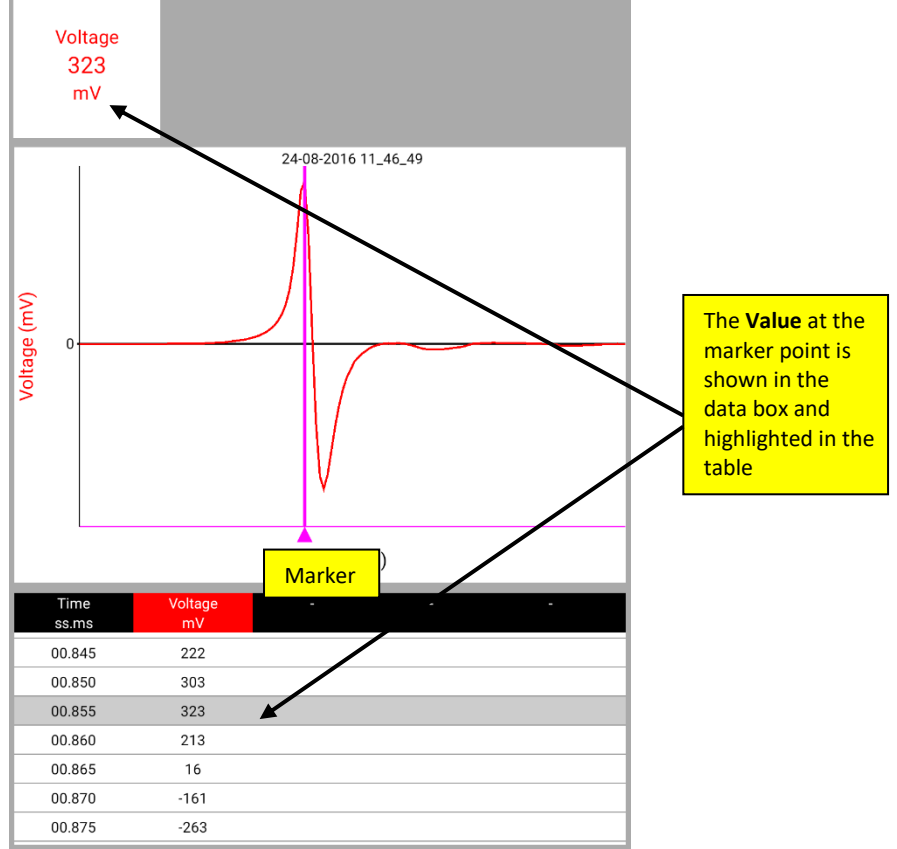

#### Interval/ Difference

Drag the 2 markers to choose two points.

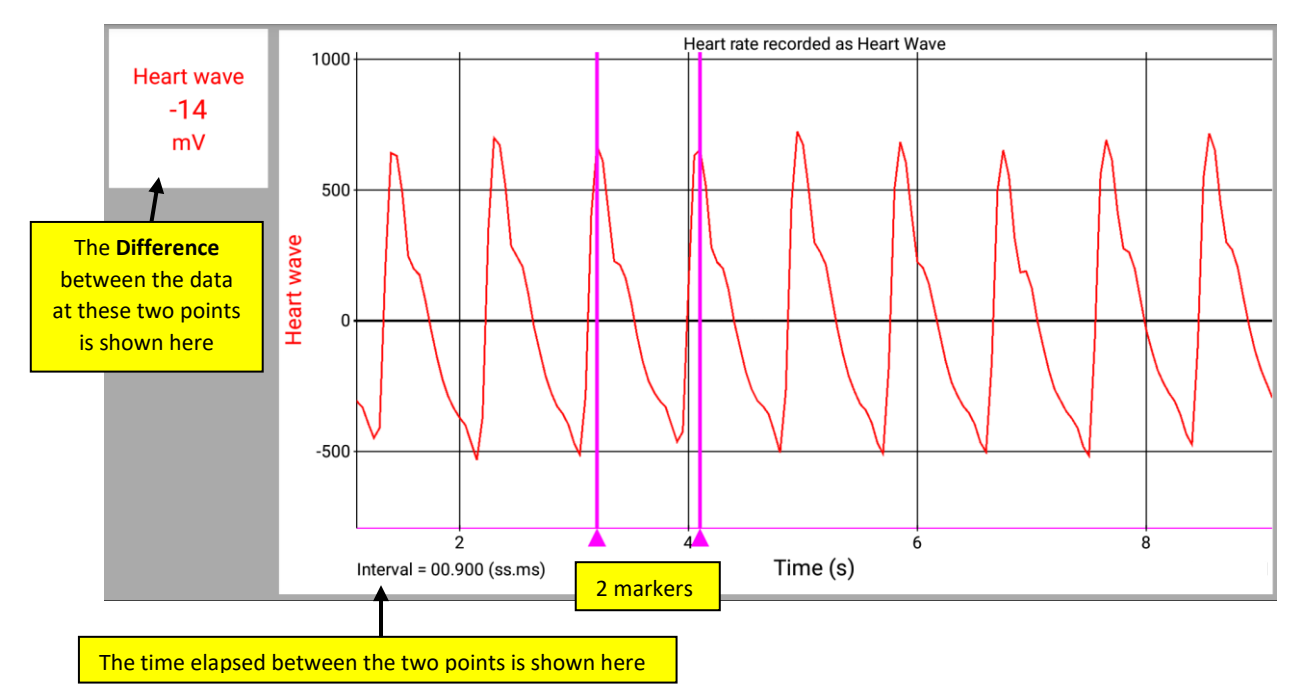

#### Gradient

Drag the 2 markers to choose two points.

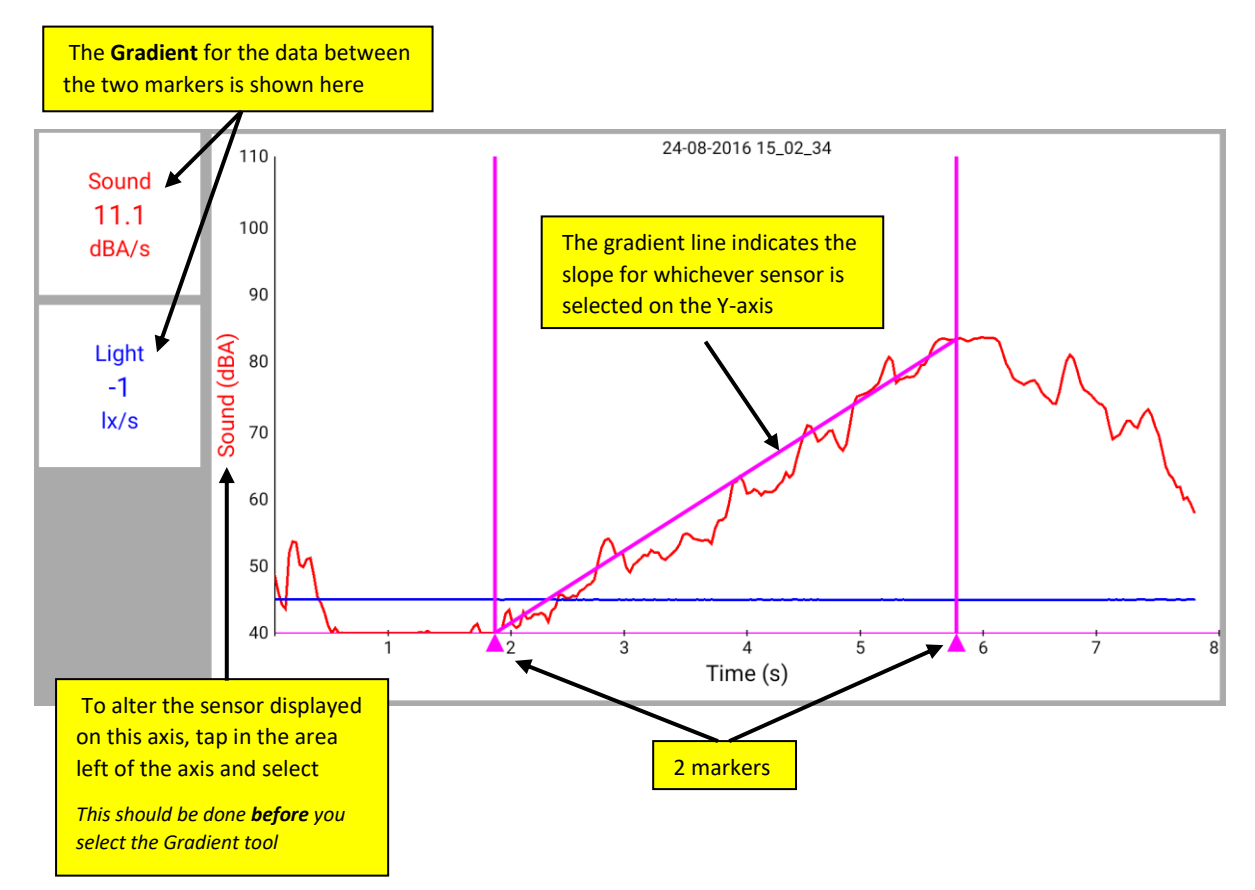

#### Area

This feature is used to calculate and display the area under a chosen section of the graph. The calculation for area is performed on the data from all channels. The units correspond to the product of the Y and X-axis.

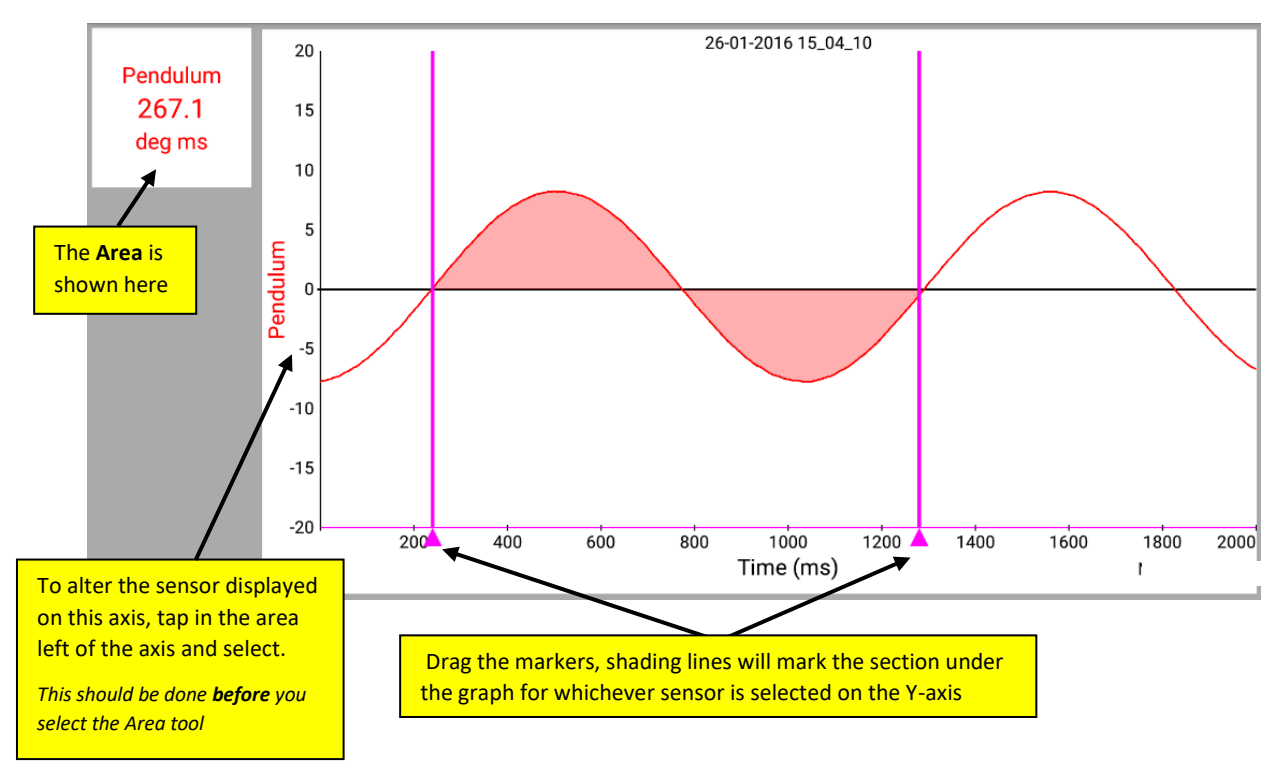

#### Statistics

Calculates and displays statistical information about the data collected from the data channel currently selected on the Y-Axis.

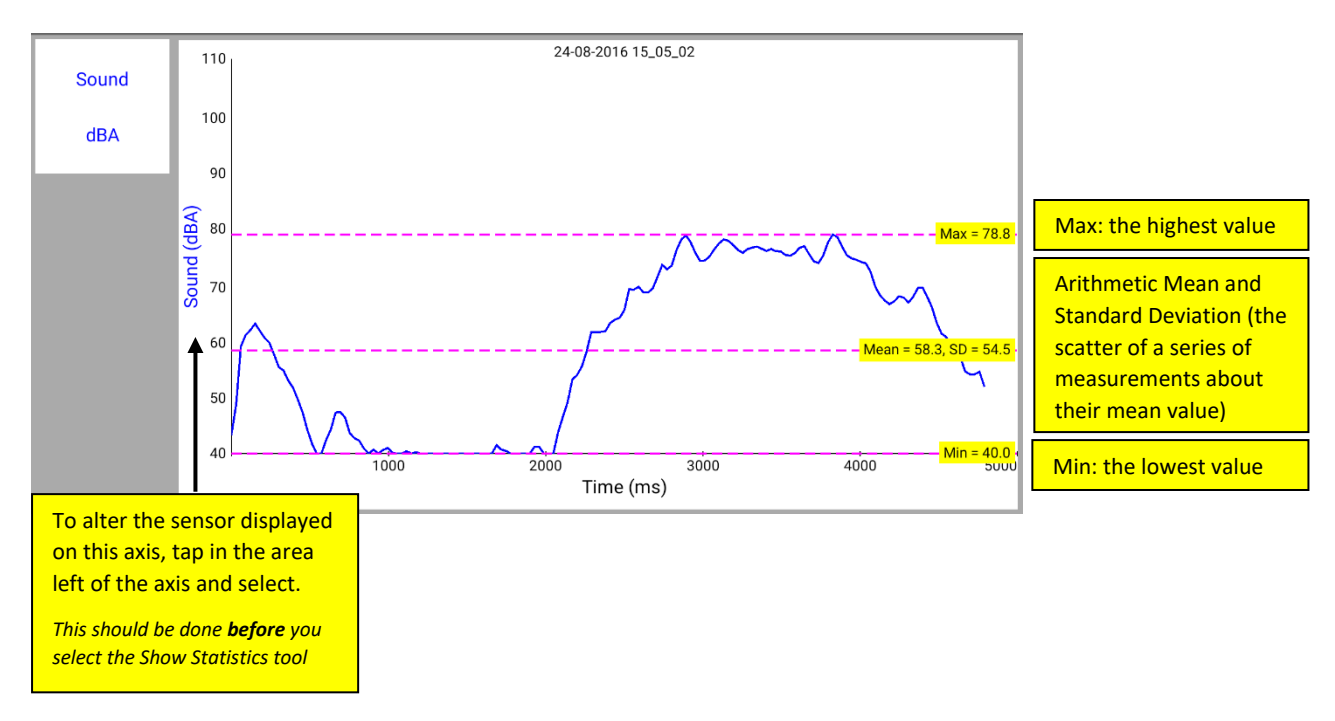

#### Best Fit Line

Automatically calculates and draws a linear best fit through the data at the two points selected for the data channel currently selected on the Y-Axis

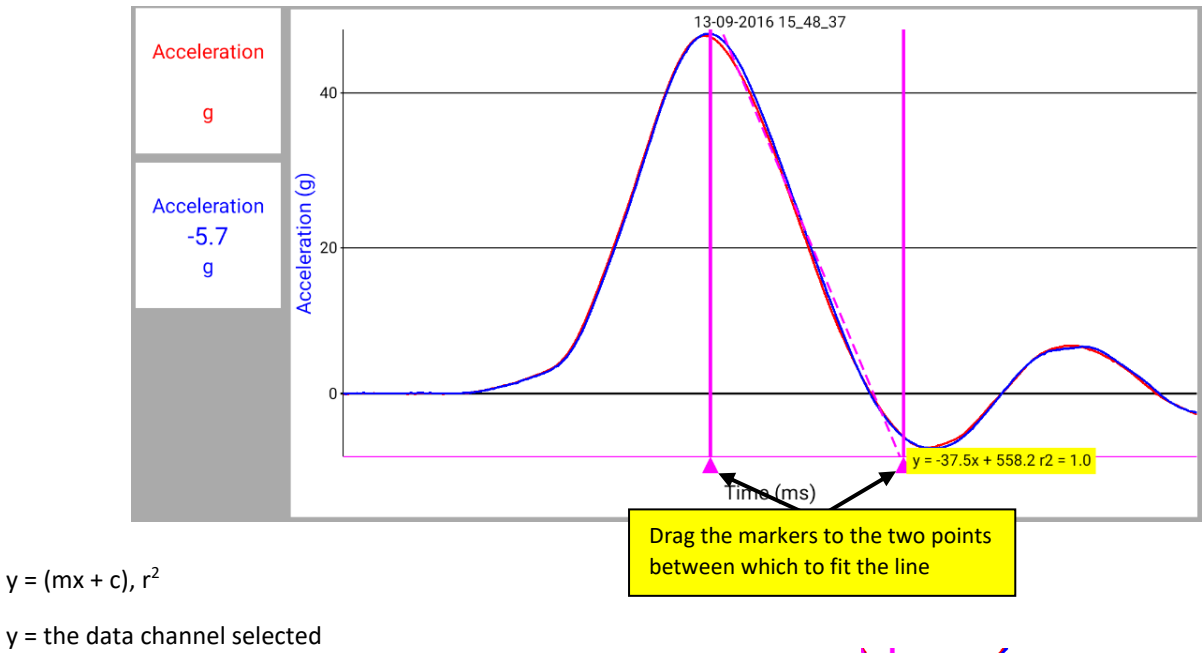

x = how far along (i.e. time or reading number)

m = the constant of the slope (gradient between two points)

c = the y axis intercept

r<sup>2</sup> = the coefficient of determination and is a measure of goodness of fit

e.g. when r<sup>2</sup> equals 1.0, all points lie on a straight line with no scatter.

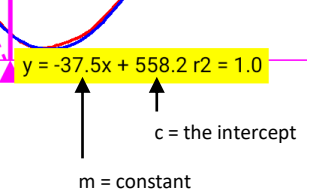

# **Displaying data**

#### **Data Value boxes**

The value recorded by a sensor is displayed in a data value box. The colour used in a data value box corresponds to the colour of the plotted line and the y-axis label on the graph.

#### The Table display

When Android is landscape the graph area will automatically fill the window. To expose the table rotate to portrait.

Drag in the table area to scroll the data.

When the Values tool is used, data selected on the graph will be highlighted in the table.

#### Zoom

To magnify an area so that it can be seen in greater detail, pinch two fingers and move apart to zoom in or pinch together to zoom out on both the X and Y axis. To expand the magnified area further, repeat the above.

Double tap to switch zoom OFF and return to the original graph.

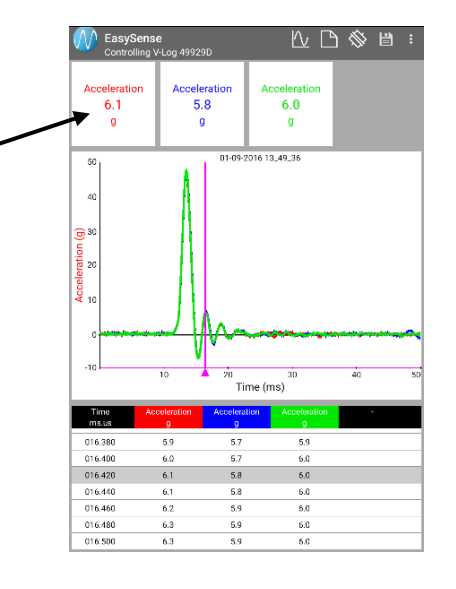

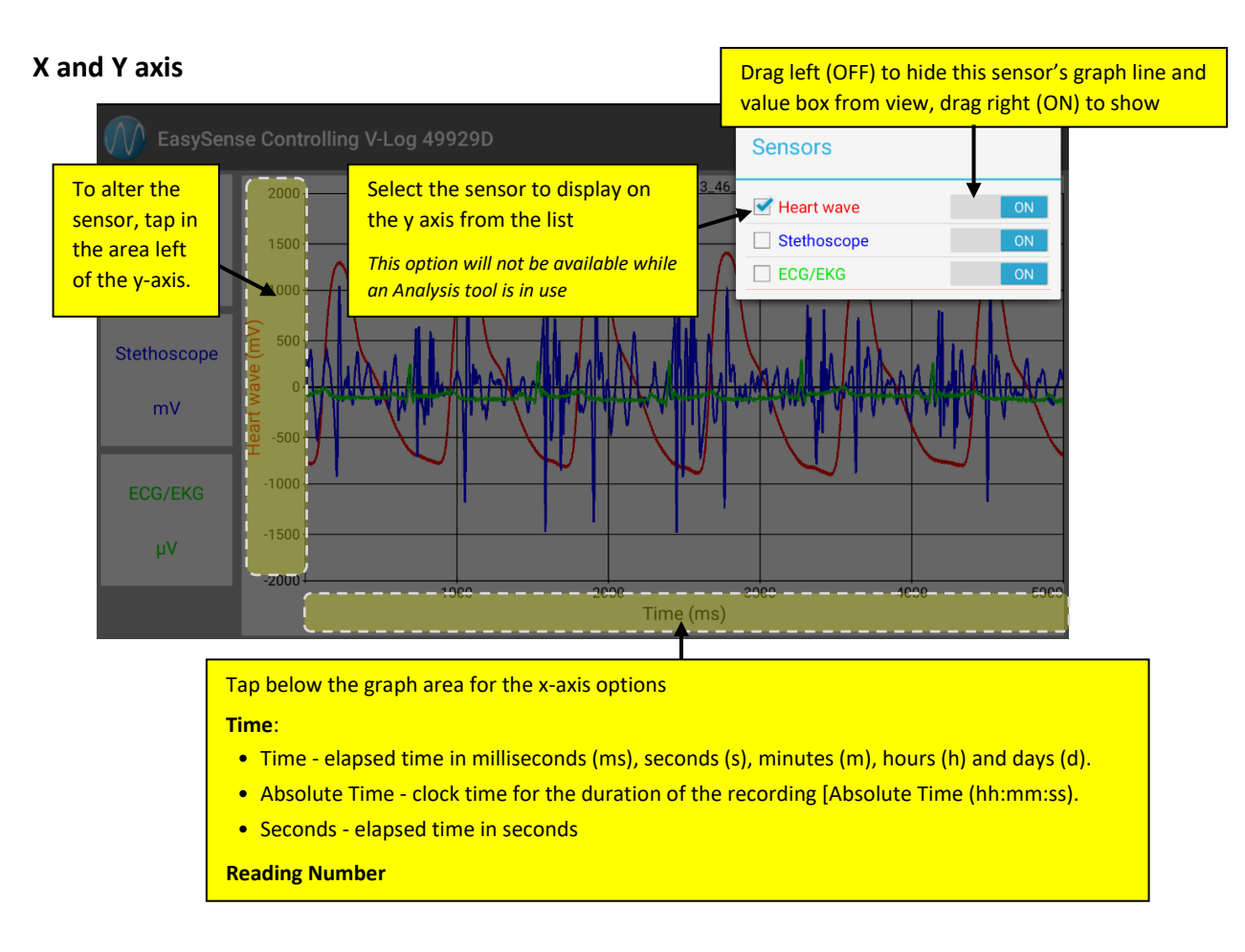

#### Show/Hide sensor, Autoscale, Sensor settings

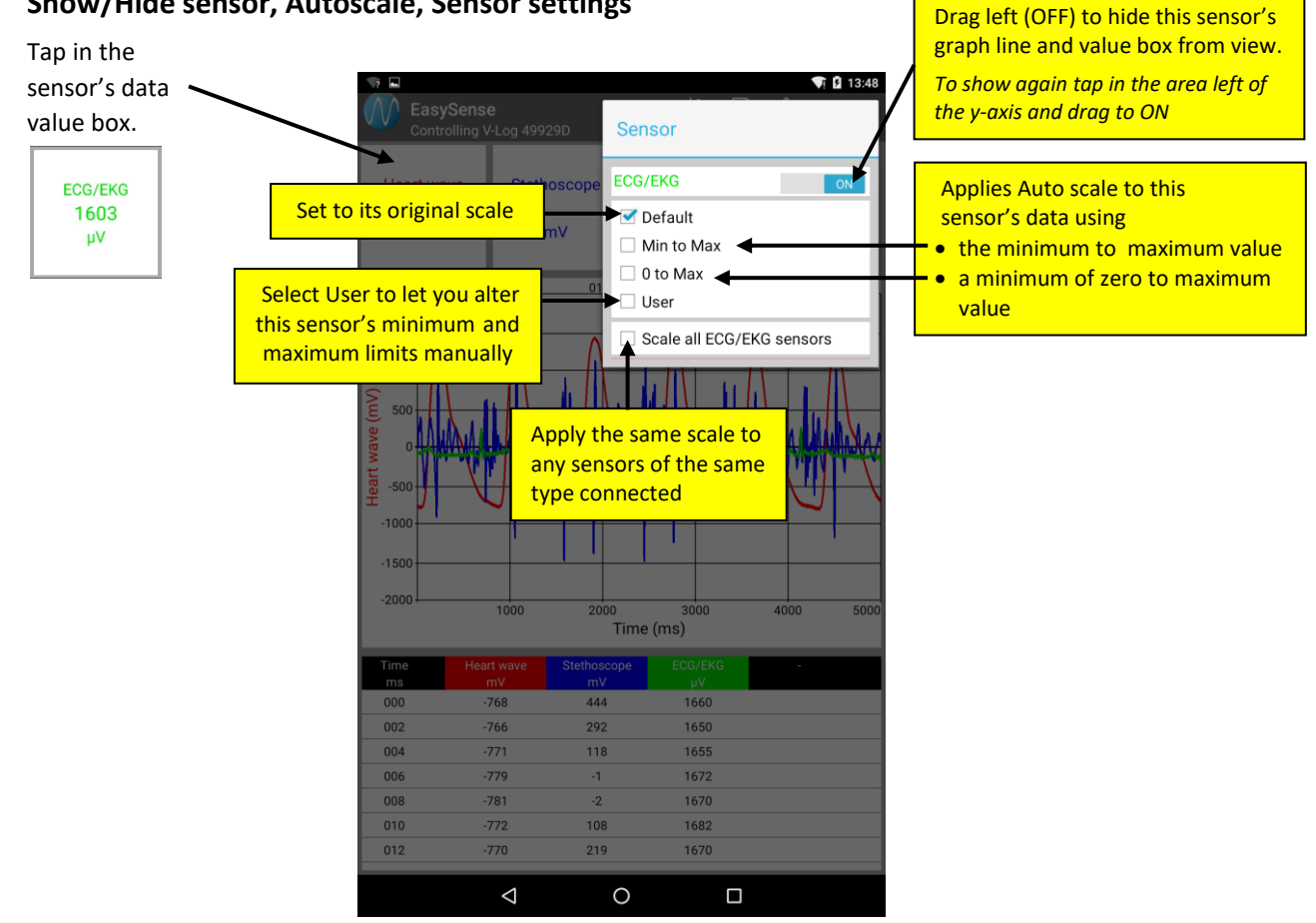

#### © Data Harvest Ltd.

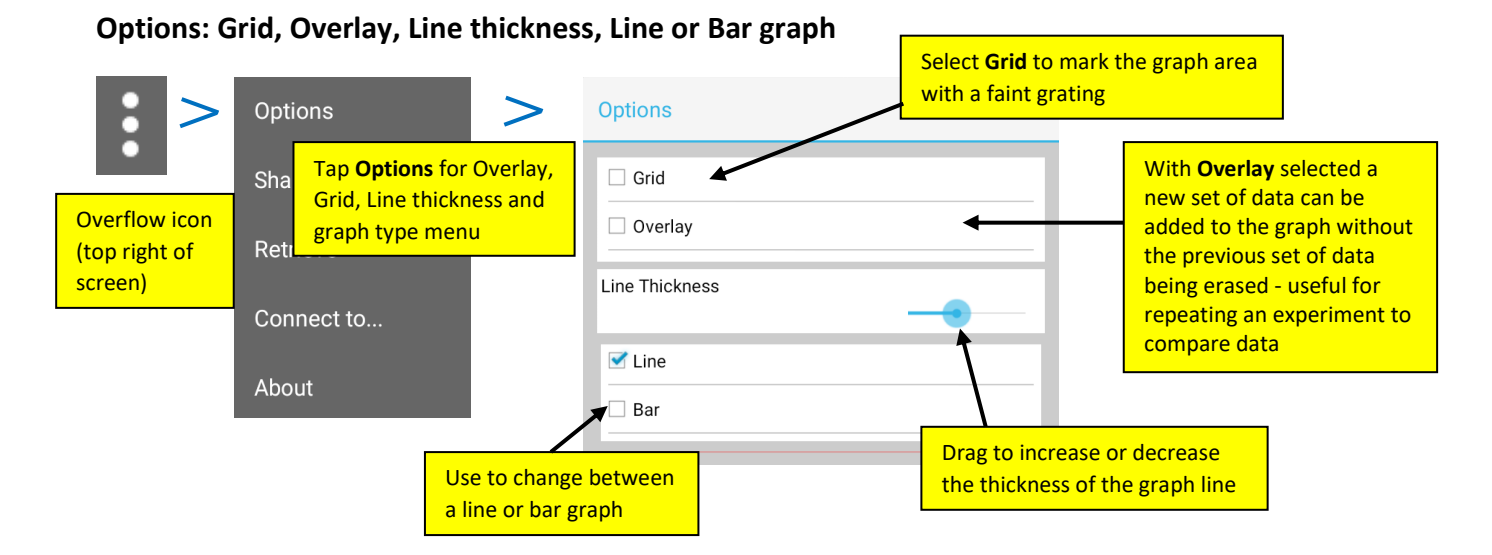

#### Title

| EasySen     | se Con      | trolling VENUS |                    |                    |                     | <u>} [/</u> | <u> </u> |
|-------------|-------------|----------------|--------------------|--------------------|---------------------|-------------|----------|
| Temperature | 110<br>100- | Та             | p in the area abov | ve the graph to er | ter or edit the Tit | le          |          |
| **          |             |                |                    |                    |                     |             |          |

# Changing a sensor's range

Some *Smart Q* sensors have multiple ranges e.g. a Light Level sensor. The way to change a sensor's range to one more suitable for an experiment is

| 1. Select the New<br>recording wizard icon |                               |      |                                                                                               |                                             |
|--------------------------------------------|-------------------------------|------|-----------------------------------------------------------------------------------------------|---------------------------------------------|
| New Recording                              | Sensors                       |      | 3. Tap on the sensor's a                                                                      | rrow                                        |
| Sensors:4 >                                | Sound                         |      | New Recording                                                                                 |                                             |
| 2. Tap on the<br>Sensors: x arrow          | Light<br>Pressure<br>Humidity |      | 0-1k (Slow) Ix 0-1k (Fast) Ix 0-1k (Fast) Ix 0-10k Ix                                         | The current<br>range is marked<br>by a tick |
|                                            | Back                          | Done | └─ 0-100k lx                                                                                  |                                             |
|                                            |                               |      | 4. Select a new range f<br>that opens, then eithe<br>return to the previous<br>Done to finish | rom the list<br>r Back to<br>screen or      |

#### Retrieve

Select **Retrieve** (from the overflow menu ) to collect stored data from a logger.

A dialog box will open showing a list of the data files stored in the data logger's memory, tap on a file to open

Retrieved data can be used in the same way as real-time data i.e. it can be analysed, saved and printed.

|             |             | Collect Remote Data |
|-------------|-------------|---------------------|
| Temperature | 120         | 30_09_16 13:53:58   |
|             | 100         | 30_09_16 13:54:38   |
|             | 20          | 30_09_16 13:57:33   |
|             |             | 30_09_16 15:27:04   |
| Sound       | 2. <b>6</b> | 30_09_16 15:29:26   |
|             | nte: 40     | 30_09_16 15:35:27   |
| dBA         | ad una      | 30.09_16 15:42:07   |
|             |             | 30_09_16 15:43:16   |
|             | 0           | 30_09_16 15:46:06   |
|             | -20         | 30_09_16 15:46:48   |
|             |             | 30_09_16 15:48:31   |
|             | 10          | 30,09,1615:49:19    |
|             |             |                     |

#### Share

Use to access share file transfer tools e.g. if your Android is connected to a network with Internet access you can send a data file via email or add to Dropbox. The list available will depend on what apps are installed on your tablet.

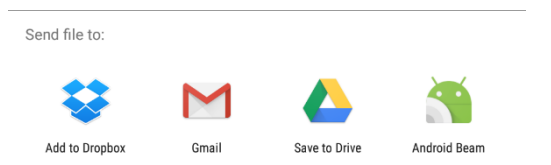

### **File options**

#### **Open file**

| To load previously saved data files select 💾 or | r <b>Open</b> from overflow menu i and tap on a file to open. |
|-------------------------------------------------|---------------------------------------------------------------|
|-------------------------------------------------|---------------------------------------------------------------|

#### **Delete file**

Select Open file, locate the file in the saved file list, touch and long hold the file and select **Delete**.

#### **Saving files**

Data is auto-saved within the program. The file name auto-defaults to the creation date & time.

#### File name

Select Open file, locate the file (default name is the creation date & time), touch and long hold the file, select **Move**, then **Rename** and type in a new name.

# **EasySense Software Multi-user Site Licence**

#### Definitions

The following expressions have the meanings given here:

- 'DHG' means Data Harvest Group Limited, being owner of all intellectual property rights in the Software
- 'Documentation' means both printed and electronic user documentation.
- 'Software' means the program supplied.

#### Licence

This software package may be freely used, copied, and disseminated. This includes any associated documentation and user guides.

The software may not be amended, changed or altered in anyway.

#### Limited Warranty and Disclaimer of Liability

The Software is supplied 'as is'; DHG makes no warranty, whether express or implied, as to the merchant ability of the Software or its fitness for any particular purpose. In no circumstances will DHG be liable for any damage, loss of profits, goodwill or for any indirect or consequential loss arising out of your use of the Software, or inability to use the Software, even if DHG has been advised of the possibility of such loss.

#### General

These conditions supersede any prior agreement, oral or written, between the licensee and DHG relating to the software.